# HONDA

### OPPSETTS- OG PARINGS-INSTRUKSJONER

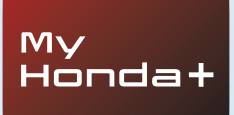

# My Honda+

## Alltid tilkoblet

Når du har My Honda+-appen på mobilen, er det som å ha bilen i lommen – lett tilgjengelig.

Den fungerer begge veier også, slik at du kan fortsette med å sjekke bilen, og den vil varsle deg om ladestatus, klimasjekk og påminnelser om vedlikehold

Det gjør det også mulig å bruke nyttige funksjoner som ekstern låsing/opplåsing, virtuelt dashbord og inviter fører-funksjonen.

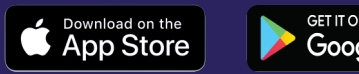

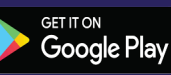

## Nærmere bilen din

My Honda+-appen gir deg en rekke tilkoblede tjenester som hjelper deg enten du er ute og kjører med bilen eller ikke. Ta en nærmere kikk.

#### Sielefred

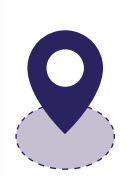

Du kan holde øye med bilen ved å angi et geografisk begrensningsområde som varsler deg hvis bilen flyttes fra det angitte området. Hvis du har problemer med å finne bilen i et komplekst bysentrum, er det enkelt å finne den ved hielp av posisionsindikatoren for bil, som viser deg posisionen på et kart som vises på smarttelefonen.

#### Hvor som helst, når som helst

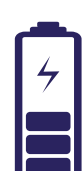

Du kan be Honda e om å lade batteriet fra hvor som helst med den fiernstyrte ladingen. Bilen vil melde fra når ladingen er fullført. Med fjernstyrt klimakontroll kan du stille inn temperaturen i bilen på forhånd. Så hvis du vet at det kommer til å bli en kald dag i morgen, kan du be Honda e varme opp 30 minutter før du drar hjemmefra. På den måten vil du alltid få en varm velkomst.

#### Nært og personlig

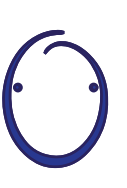

Vi presenterer Honda personlig assistent – et smart system med kunstig intelligens som du kan ha naturlige samtaler med. Den bruker kontekstuell forståelse for å lære hvordan den kan komme med relevante anbefalinger på Internett basert på dine spesifikke krav. Bare si «OK Honda»... veldig smart.

# My Honda+

Instruksjoner for paring

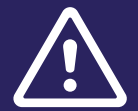

Før du starter denne prosessen, må du kontrollere at du har lastet ned MyHonda+-appen, og at du har godtatt vilkårene og betingelsene for appen.

Når du har godtatt vilkårene og betingelsene, aktiverer forhandleren det integrerte e-sim-kortet. Når dette er gjort, kan du fullføre prosessen med å pare smarttelefonen med bilen.

Telefonen og kjøretøyet er avhengige av en god Internettforbindelse, så kontroller dette før du begynner.

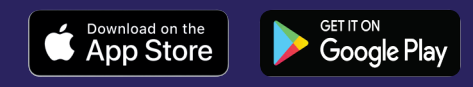

### Komme i gang

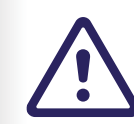

Det er svært viktig at dette utføres av eieren av bilen, ingen annen part bør utføre dette på vegne av eieren.

#### 1 Når du slår på tenningen for første gang, vises meldingen

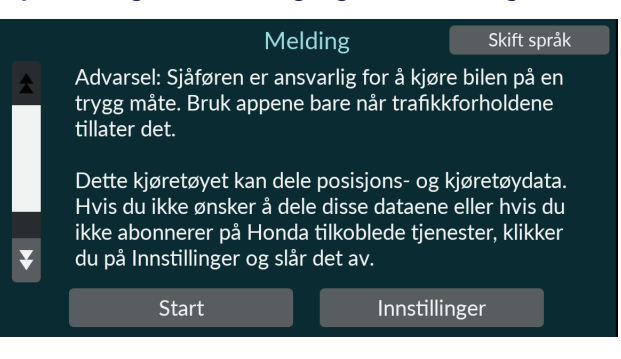

#### 2 For å aktivere tilkoblingsfunksjonene må du velge «Innstillinger»

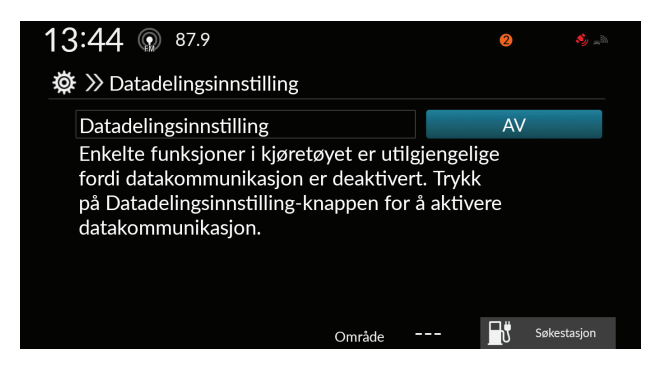

#### 3 Du må deretter slå på «Deling av steds- og kjøretøydata».

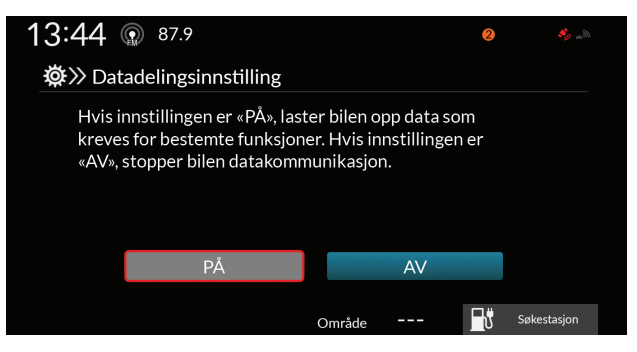

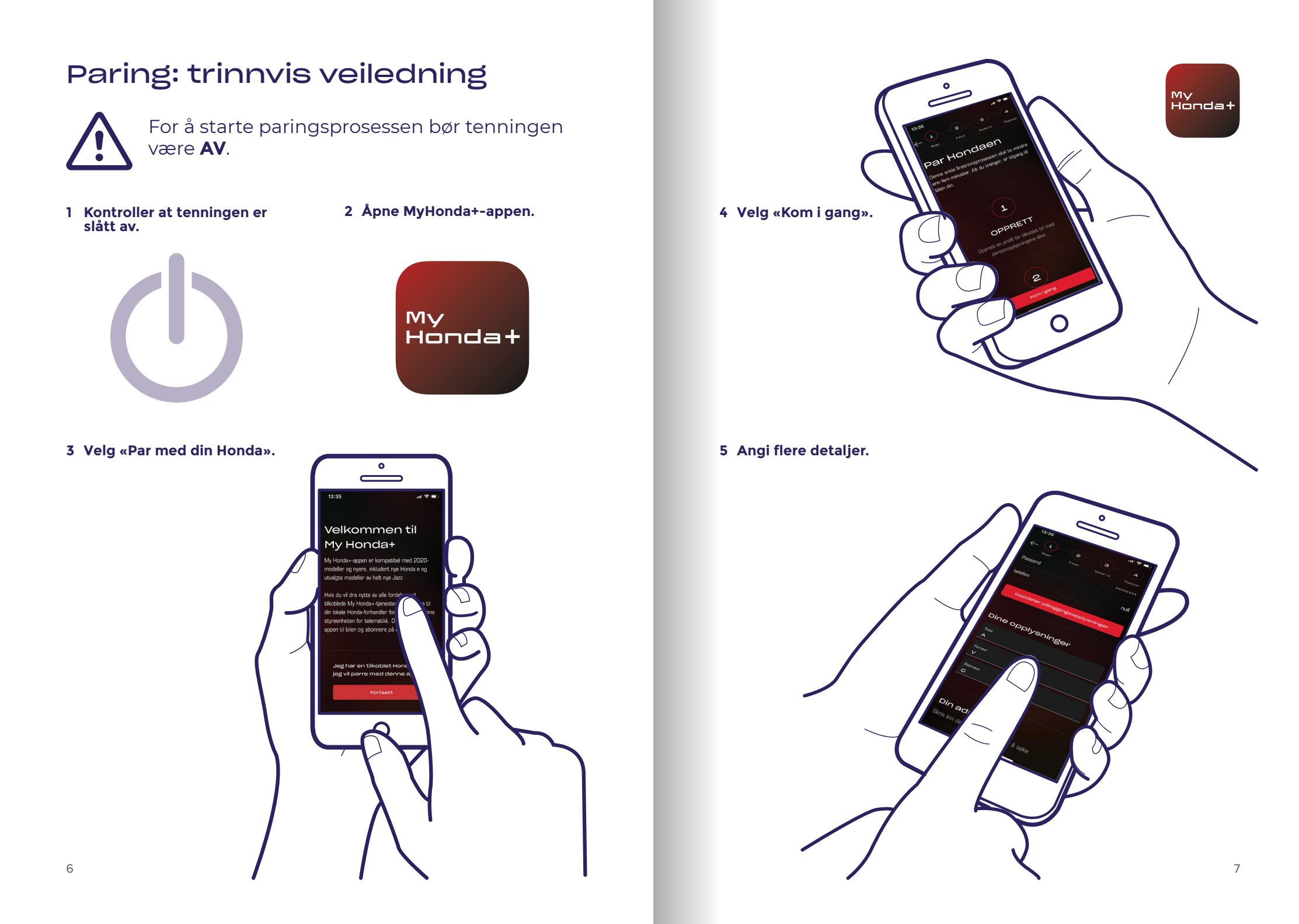

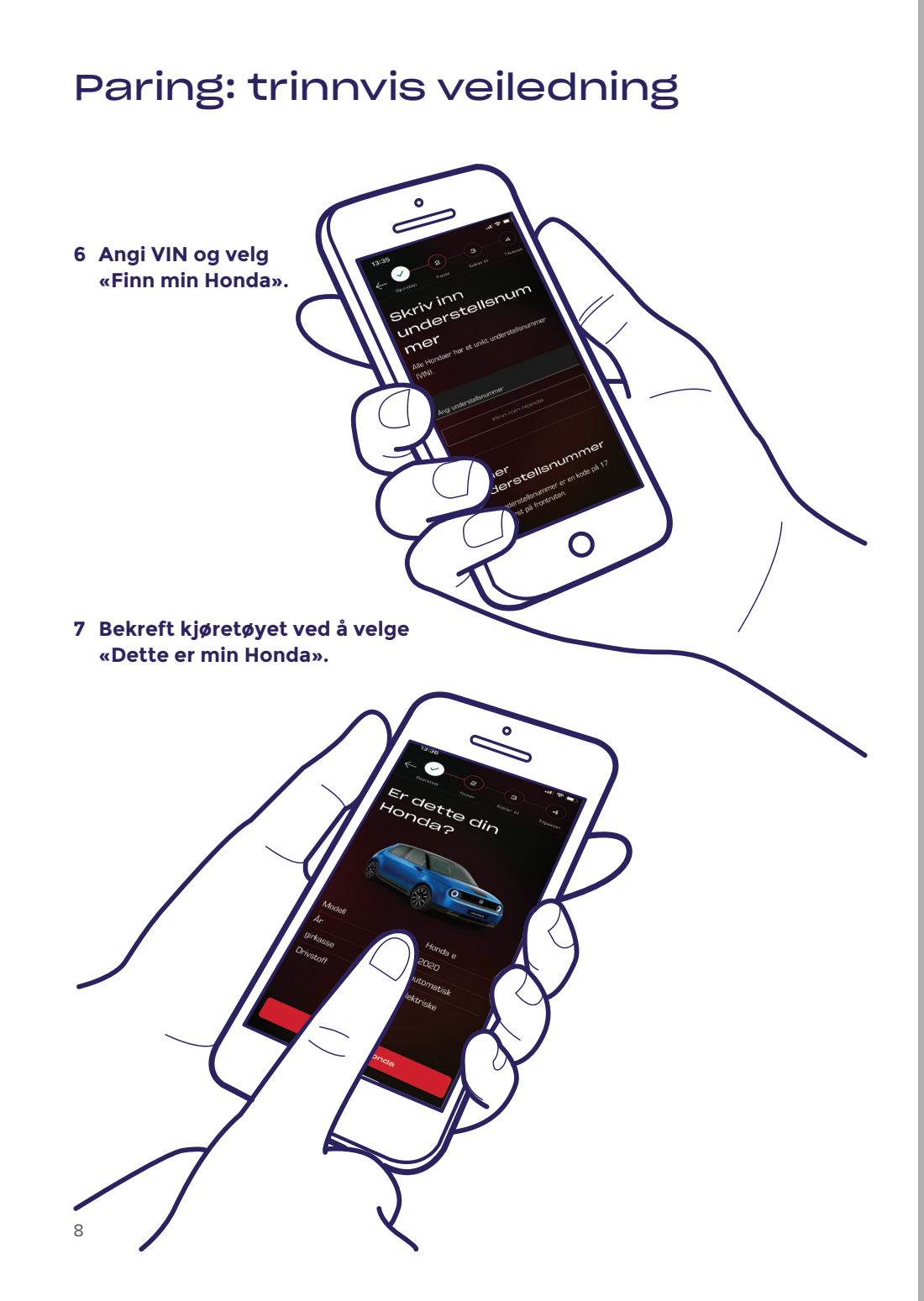

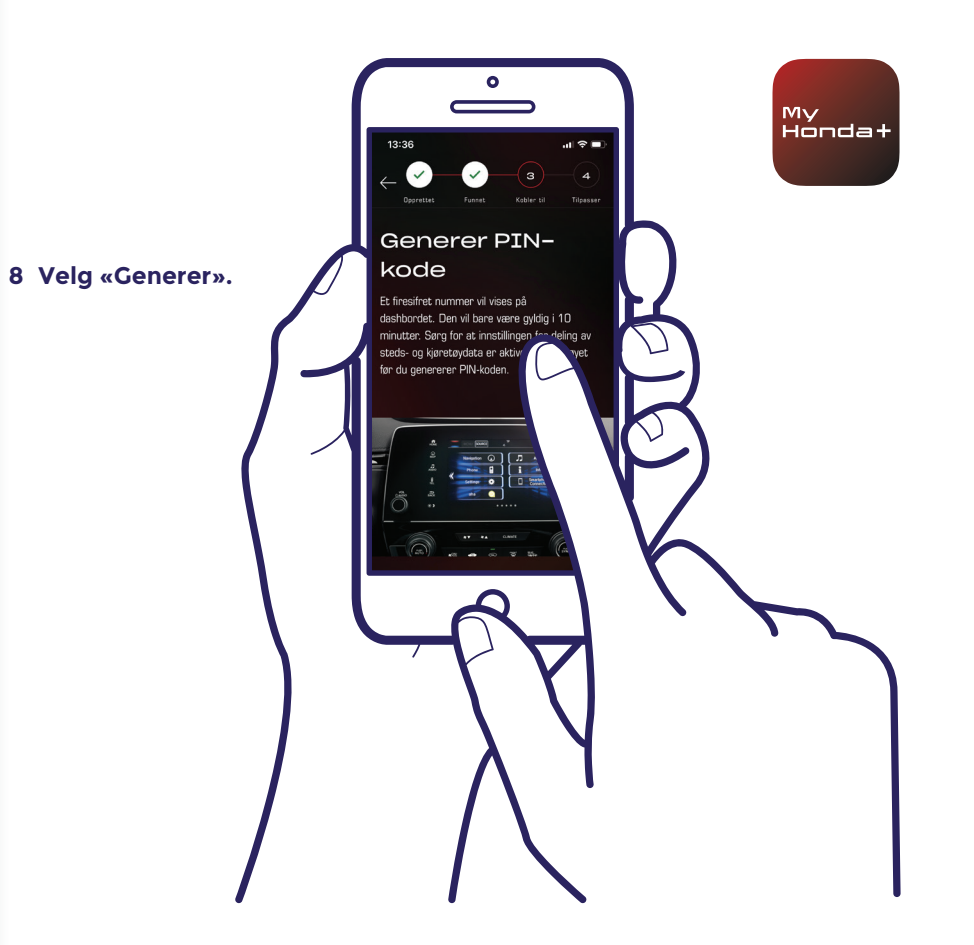

#### 9 Slå tenningen PÅ.

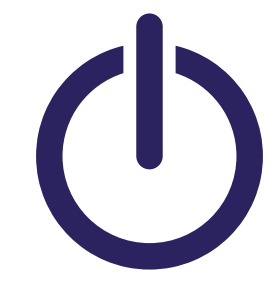

10 Etter et par minutter vises et varselskjermbilde øverst på skjermen med meldingen «Bekreftelse av eierskap» – klikk på denne.

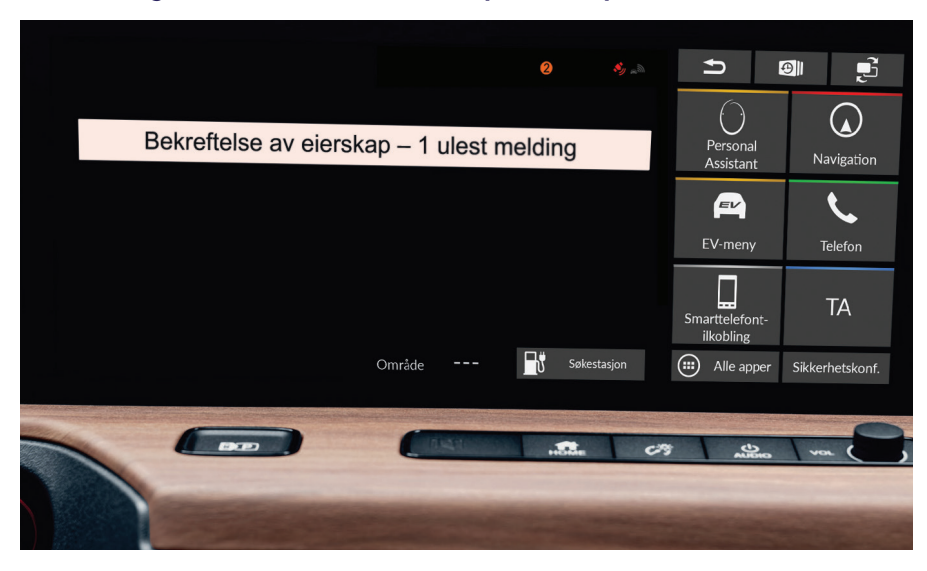

11 Hvis du ikke klikker på den i tide, klikker du på den lille oransje sirkelen øverst på skjermen – dette er varslene dine.

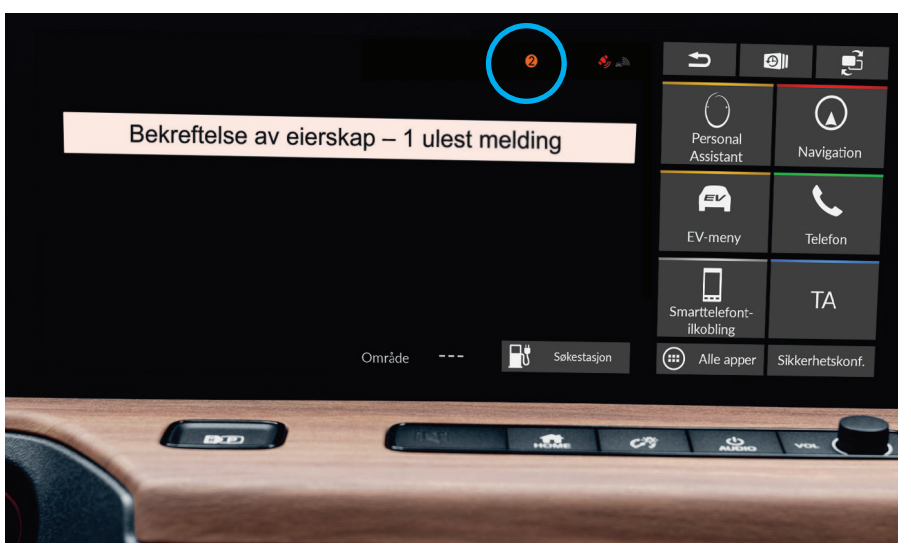

12 Klikk på linjen «Bekreftelse av eierskap» – og klikk deretter på «Åpne».

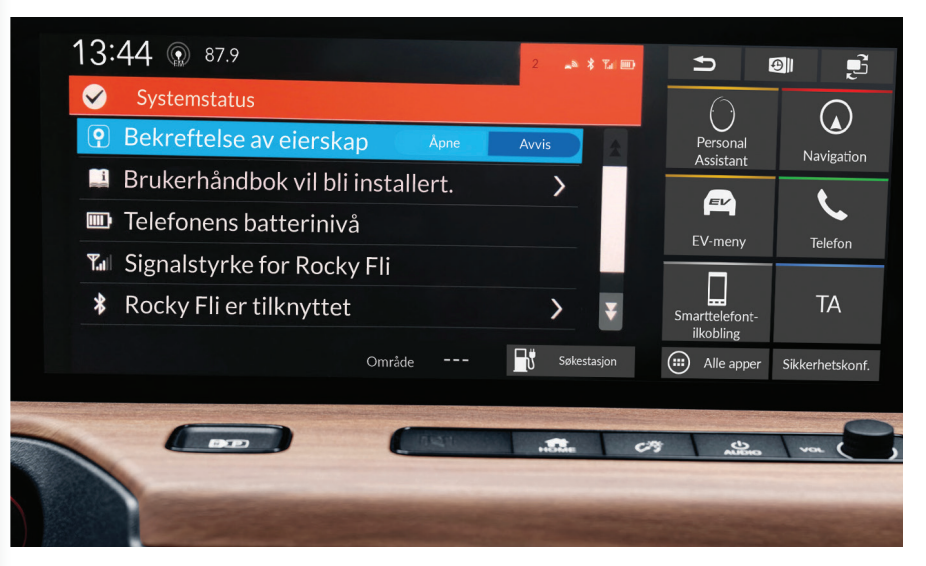

My Honda+

13

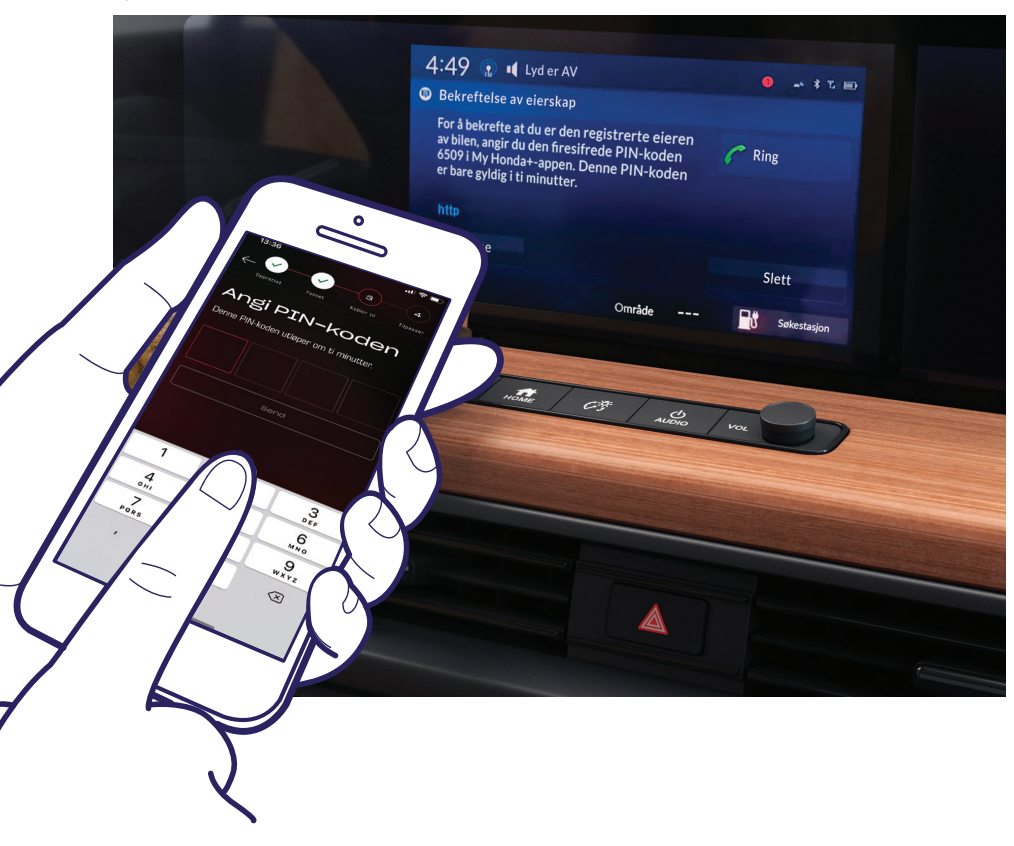

En PIN-kode vises på skjermen. Skriv inn denne PIN-koden på smarttelefonen og velg «Send». PIN-koden er bare gyldig i 10 minutter. Hvis du ikke fullfører dette trinnet i løpet av denne tiden, må du starte paringsprosessen på nytt.

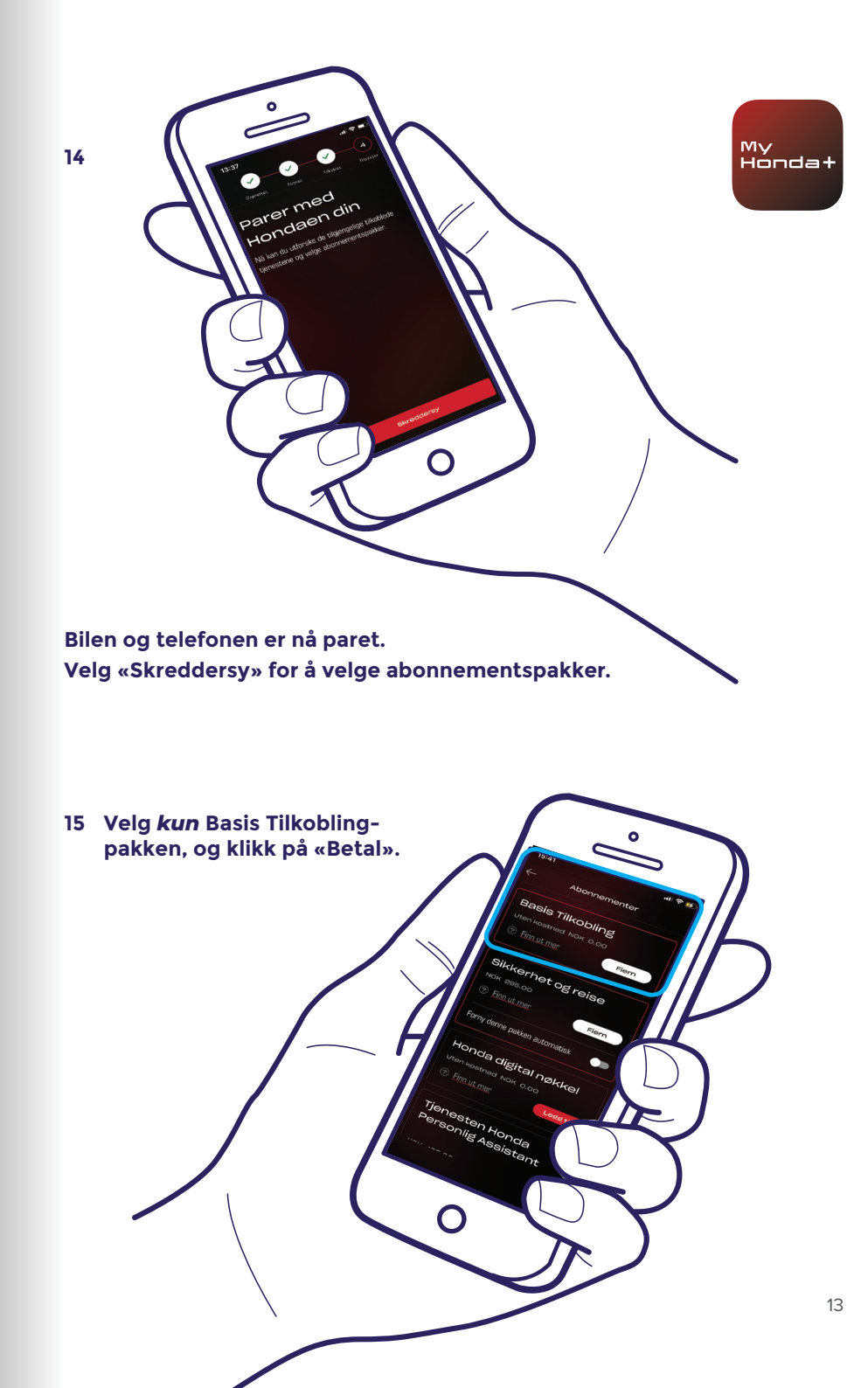

16 Slå tenningen AV og PÅ igjen, og vent i 10 minutter. Paringsprosessen er ferdig.

![](_page_7_Picture_2.jpeg)

17 Du kan nå velge resten av abonnementspakkene. For å gjøre dette velger du ikonet øverst til høyre på skjermen.

![](_page_7_Picture_4.jpeg)

![](_page_7_Picture_5.jpeg)

20 Nå kan du velge alle abonnementspakkene du vil ha – bla nedover og klikk på «Betal».

![](_page_8_Picture_2.jpeg)

![](_page_8_Picture_3.jpeg)

21 Du vil bli sendt til en WorldPay-betalingsside – når dette er fullført, vil alle de valgte abonnementspakkene være tilgjengelige.

### Vellykket!

Telefonen og bilen er paret, slik at du kan begynne å bruke My Honda+-appen sammen med alle abonnementspakkene.

Hver telefon/app kan håndtere opptil fem kjøretøy i appens «parkeringshus».

Hvis du vil legge til flere biler i «parkeringshuset», følger du trinnene på de påfølgende sidene.

### Legge til biler i parkeringshuset

![](_page_9_Picture_1.jpeg)

3 Dette fører deg deretter til dette skjermbildet, der du kan starte paringsprosessen på nytt.

![](_page_9_Picture_3.jpeg)

### Vellykket!

Hvis du vil invitere førere til å gi andre tilgang til appens funksjoner, må du følge trinnene på neste side.

My Hondat

### Invitere førere

![](_page_10_Figure_1.jpeg)

![](_page_10_Figure_2.jpeg)

![](_page_11_Picture_0.jpeg)

7 Ved å velge pilen kan du endre førerens tilgang eller fjerne førerens tilgang.

![](_page_11_Picture_2.jpeg)

### Teknisk støtte

Hvis du vil ha mer informasjon og ytterligere teknisk støtte når det gjelder My Honda+-appen, kan du ta kontakt med din lokale Honda-forhandler, ringe 80 01 16 00 eller gå til https://www.honda.no/cars/owners/my-honda-plus/ overview.html

23

My Hondat

![](_page_12_Picture_0.jpeg)

![](_page_12_Picture_1.jpeg)

Det er lagt ned mye arbeid i denne brosjyren for å sikre at beskrivelser, spesifikasjoner eller funksjoner som er relatert til My Honda+, er nøyaktige. VI forbeholder oss retten til når som helst å endre utforming, spesifikasjoner eller funksjoner i My Honda+, Denne brosjøren er kun ment som informasjon og utgjør ikke et tilbud fra oss til deg om tjenester. Snakk med din lokale forhandler for men informasjon. Utlkår og betingelser gjelder. Se https://www.honda.no/cars/owners/my-honda-pius/overview.html hvis du vil ha mer informasjon.

> Honda kjøper papir på en ansvarlig måte fra produsenter innenfor EU. Ikke kast meg i søppelet. Gi meg videre til en venn eller resirkuler meg.